#### General Auto Insurance Company

# Generating Auth0 token

## **Postman login**

- Go to "<u>www.postman.com</u>".
- Create an account

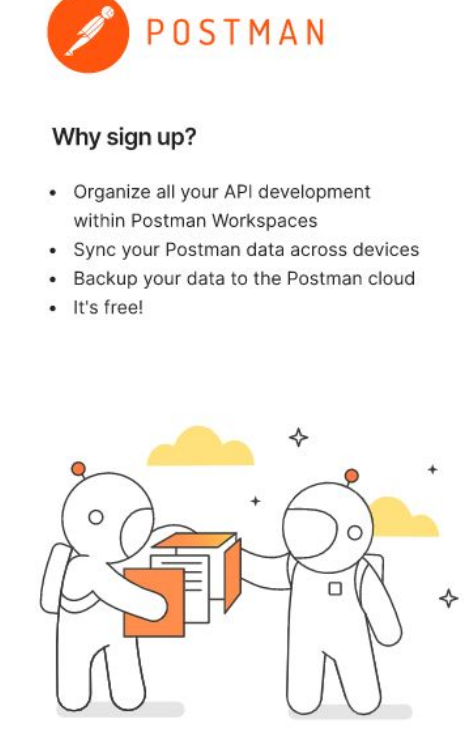

#### Create Postman Account Sign In instead?

| 1                                    |                       |
|--------------------------------------|-----------------------|
| Username                             |                       |
| Password                             | SHOW                  |
| Sign up to get product updates       | , news, and other     |
| marketing communications.            |                       |
| By creating an account, I agree to t | the Terms and Privacy |

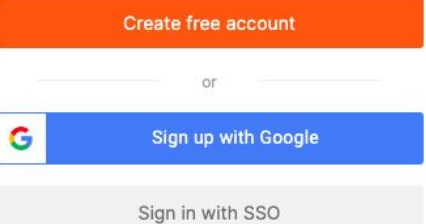

## **Create new Collection**

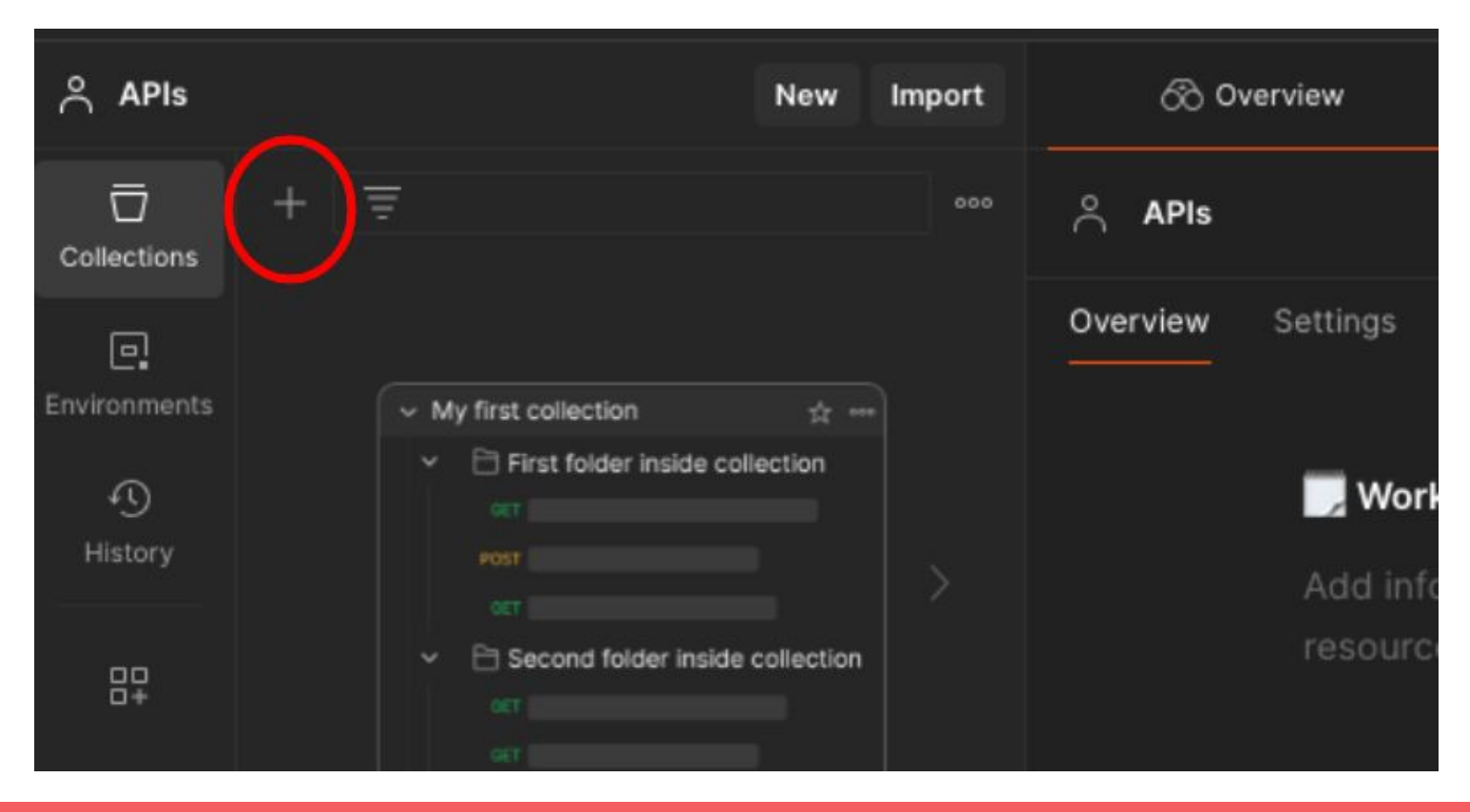

## Add a new Request

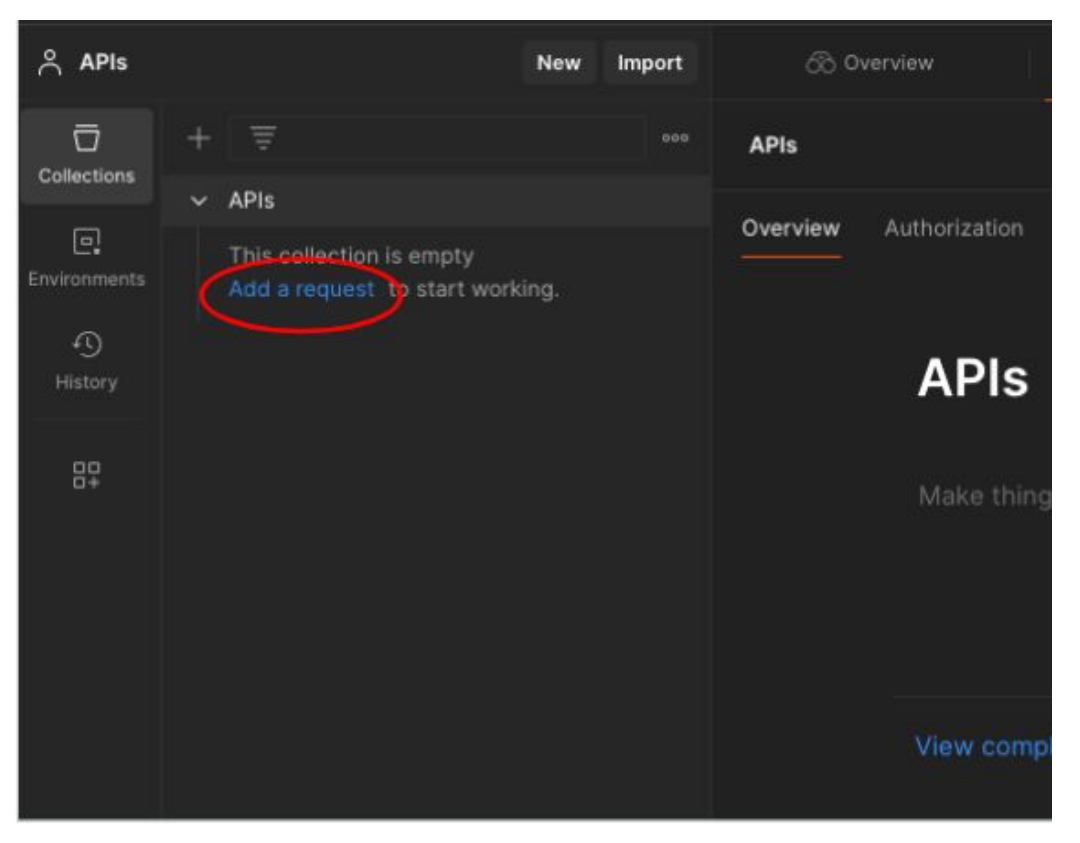

#### Example

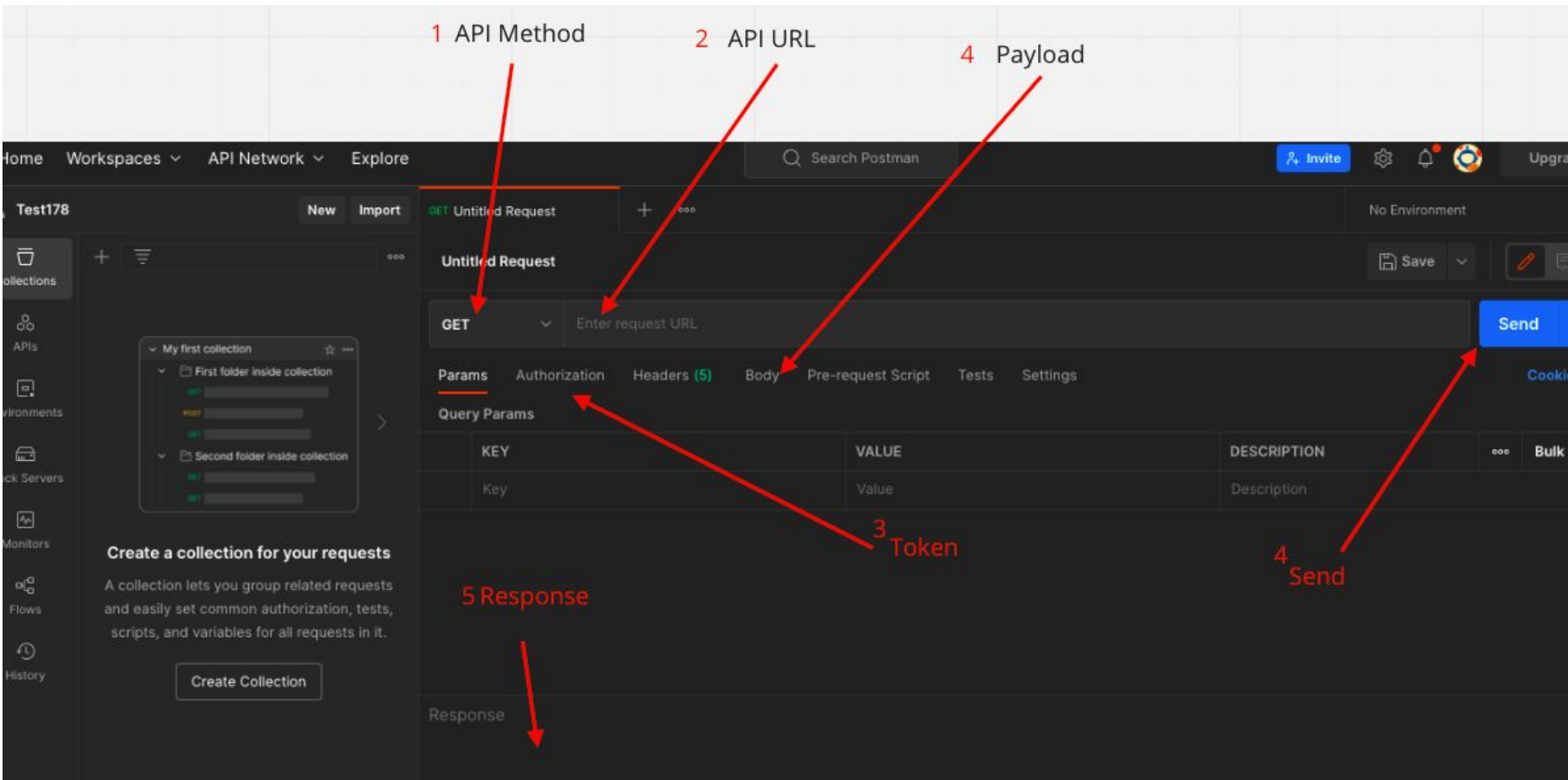

## Postman token API example

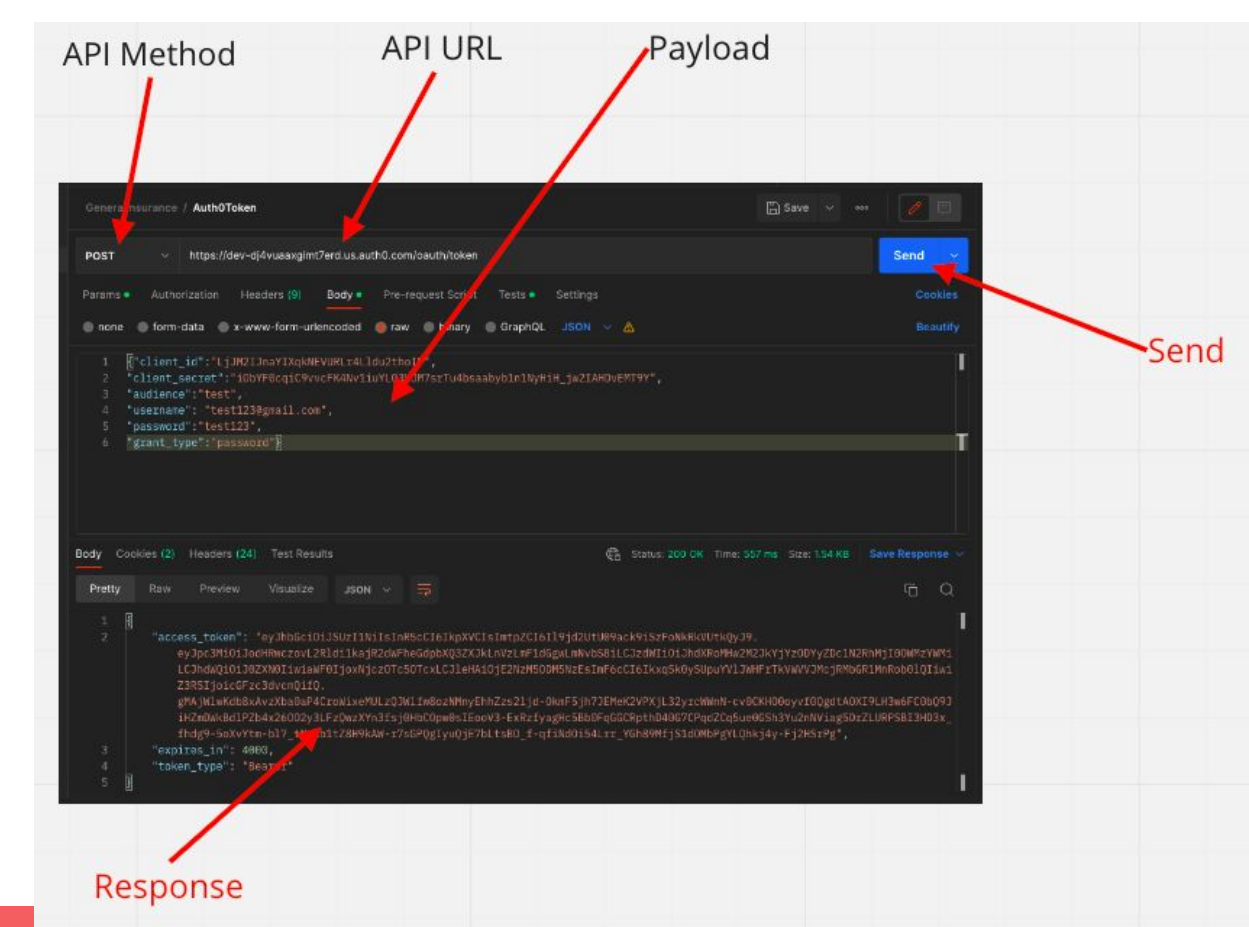

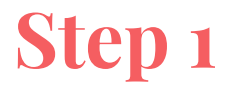

1. Enter below URL in Postman

URL: "https://dev-dj4vuaaxgimt7erd.us.auth0.com/oauth/token"

| GeneralInsurance | Auth0Token                                                       |
|------------------|------------------------------------------------------------------|
| POST ~           | https://dev-dj4vuaaxgimt7erd.us.auth0.com/oauth/token            |
| Params  Auth     | orization Headers (9) Body • Pre-request Script Tests • Settings |
| none form        | -data 🔵 x-www-form-urlencoded 🦲 raw 🔵 binary 🔵 GraphQL JSON 🗸 🛕  |
|                  |                                                                  |

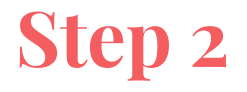

1. Select Method as "Post"

| GeneralIns | surance | / Auth01  | ōken            |             |          |              |         |          |   |  |
|------------|---------|-----------|-----------------|-------------|----------|--------------|---------|----------|---|--|
| POST       | ~       | https://c | dev-dj4vuaaxgim | t7erd.us.au | th0.com/ | oauth/token  |         |          |   |  |
| Params •   | Autho   | rization  | Headers (9)     | Body 🗕      | Pre-rec  | quest Script | Tests 🗕 | Settings |   |  |
| none       | 🔵 form- | data 🌑    | x-www-form-ur   | lencoded    | 🦲 raw    | binary       | GraphQL | JSON     | ~ |  |
|            |         |           |                 |             | 1 AUL -  | 5í           |         |          |   |  |

#### Step 3

#### 1. Click on "Body" than "Raw", text type as 'JSON'

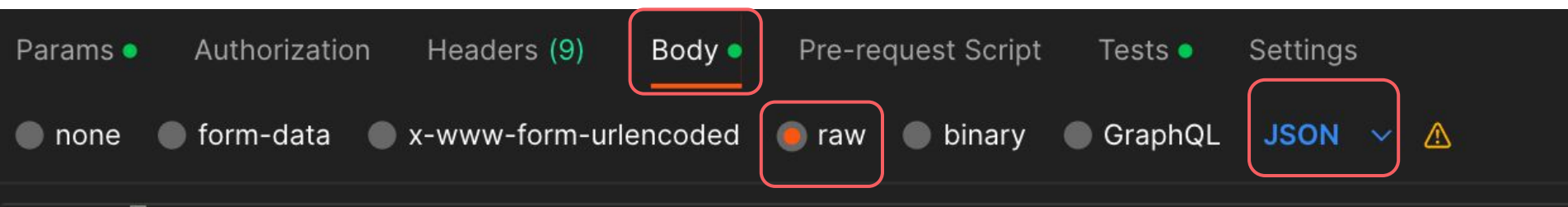

- 1 {{"client\_id":"LjJM2IJnaYIXqkNEVURLr4Lldu2thoIP",
- 2 "client\_secret":"i0bYF0cqiC9vvcFK4Nv1iuYLQ3VJM7srTu4bsaabyb1n1NyHiH\_jw2IAHDvEMT9Y",
- 3 "audience":"test",
- 4 "username": "test123@gmail.com",

```
5 "password":"test123",
```

6 "grant\_type":"password"}

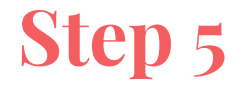

#### 1. Hit 'Send' button. You should receive token with status code '200'.

|           |                                                                                                    |                          | $\square$          |                |              |                |  |
|-----------|----------------------------------------------------------------------------------------------------|--------------------------|--------------------|----------------|--------------|----------------|--|
| Body Cook | ties (2) Headers (24) Test Results                                                                                       | ¢                        | Status: 200 OK     | Time: 557 ms S | ize: 1.54 KB | Save Response  |  |
| Pretty    | Raw Preview Visualize JSON V 🚍                                                                                           |                          |                    | <u> </u>       |              | <u> </u>       |  |
| 1 [       |                                                                                                    |                          |                    |                |              |                |  |
|           | "access_token": "eyJhbGci0iJSUzI1NiIsInR5cCI6IkpX                                                                        | /CIsImtpZCI6I19jd2UtU09a | ck9iSzFoNkRkVI     | UtkQyJ9.       |              |                |  |
|           | eyJpc3MiOiJodHRwczovL2Rldi1kajR2dWFheGdpbXQ3ZXJkLnVzLmF1dGgwLmNvbS8iLCJzdWIiOiJhdXRoMHw2M2JkYjYzODYyZDc1N2RhMjI00WMzYWMi |                          |                    |                |              |                |  |
|           | LCJhdWQiOiJOZXNOIiwiaWF0IjoxNjczOTc5OTcxLCJle                                                                            | HAiOjE2NzM50DM5NzEsImF6c | CI6IkxqSk0ySU      | puYV1JWHFrTkVW | IVVJMcjRMbGI | R1MnRob0lQIiwi |  |
|           |                                                                                                    |                          |                    |                |              |                |  |
|           | gMAJWIWKdb8XAVZXba0aP4CrowixeMuLzQJWIIW8oZNMNyEhhZzs2Ijd-UkmF5jh7JEMeK2VPXjL32yrcWWnN-cv0CKH00oyv10QgdtA0X19LH3W6FC0bQ9J |                          |                    |                |              |                |  |
|           | 1HZmDWKBd1PZb4x26002y3LFZQWZXYN3ISJ0HDC0pW051E00V3-EXRZIYagHC5Bb0FqGGCRpThD40G7CPqdZCq5ue0GSh3Yu2nNV1ag5DrZLURPSB13HD3x_ |                          |                    |                |              |                |  |
|           | Indg9-50XVYTm-DI7_TNPKDIT28H9KAW-I7SGPQgIYUQ]                                                                            | _/DLTSB0_I-dIINd0154LII_ | LICURANI J 2 T COM | DPgYLQNK]4y-Fj | JZHSIPg ,    | )              |  |
|           | expires_in": 4000,                                                                                                    |                          |                    |                |              |                |  |
| 4         | "token_type": "Bearer"                                                                                                   |                          |                    |                |              |                |  |
| 5 🛃       |                                                                                                    |                          |                    |                |              |                |  |